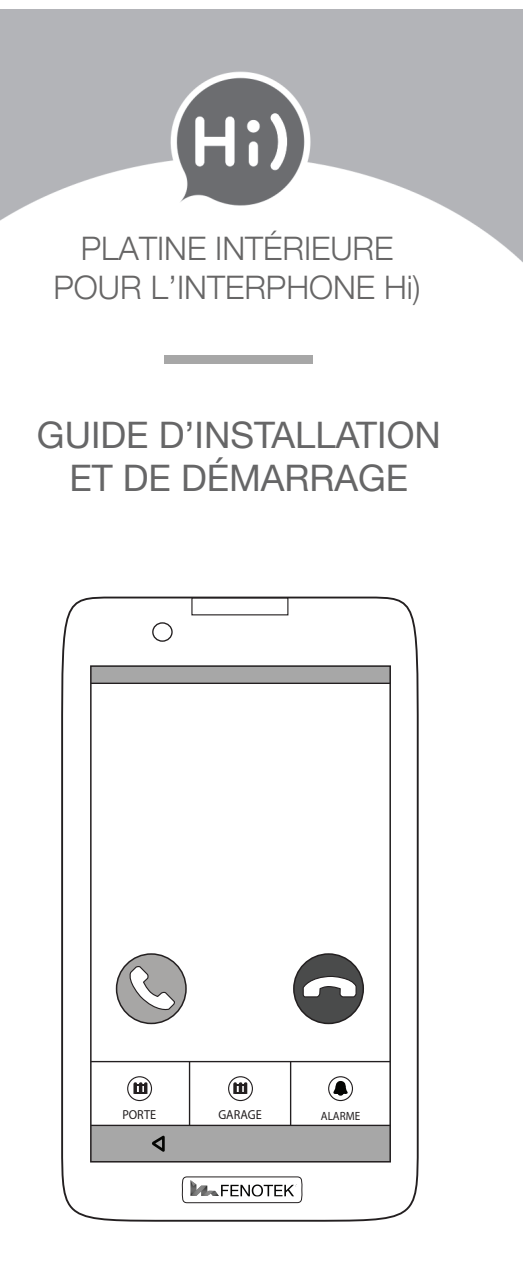

Installez votre Hi) en suivant la procédure sur votre smartphone, ou en vous référant au guide d'installation fourni dans la boîte. Une fois votre Hi) mis en place et l'application installée sur votre smartphone, suivez les instructions ci-dessous.

## PLACEZ votre platine

Retirez la languette rouge de l'aimant fourni avec votre platine. Placez l'aimant à l'endroit où vous souhaitez positionner votre platine, puis collez-le contre le mur.

La platine se positionne sur cet aimant, de façon verticale (les appels reçus apparaissent au format portrait).

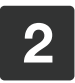

## **CONFIGUREZ** votre WiFi

Allumez la platine.

Choisissez votre WiFi parmi les réseaux détectés, ou indiquez son nom dans le champs vide si le réseau est caché ou n'est pas détecté.

Entrez le mot de passe associé.

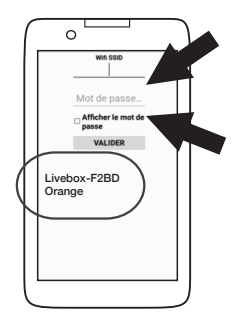

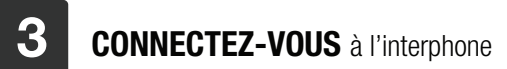

Entrez votre identifiant mail et votre mot de passe.

ATTENTION: l'adresse mail et le mot de passe demandés sont ceux utilisés sur l'application, que vous devez avoir installée préalablement sur votre smartphone.

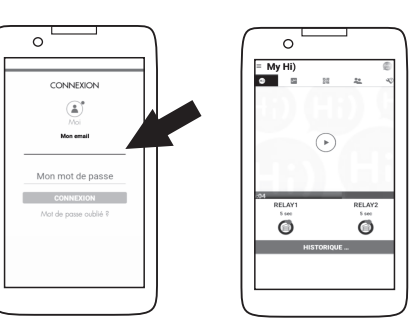

Vous pouvez désormais accéder à l'interphone Hi).

Un doute, une question ? Rendez-vous sur fenotek.com

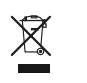

Ne jetez pas le produit avec les ordures ménagères. Veillez à le déposer dans un point de collecte ou dans un centre agréé a n de garantir le recyclage.

Lia

Lisez attentivement ce guide avant d'installer l'appareil.

FENOTEK SAS 15 Quai de Rive Neuve 13007 MARSEILLE www.fenotek.com

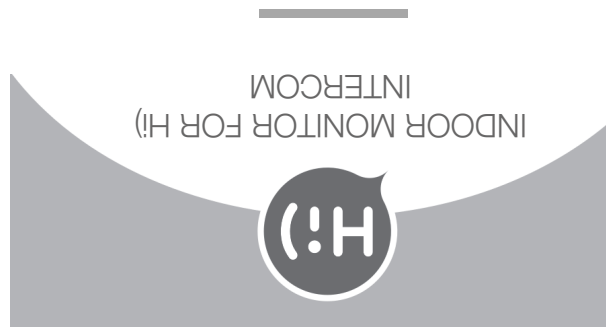

## **AUTAATS ONA** NOITAJJATZNI

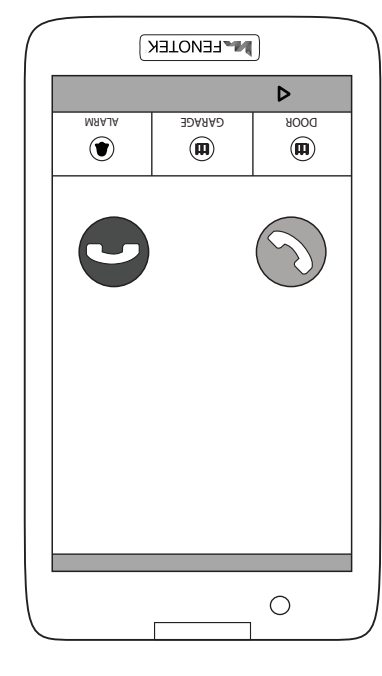

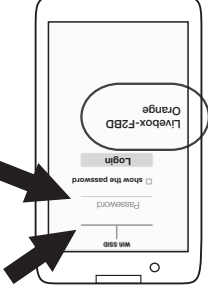

. F qəta application on your smartphone, please go to Once you have set up your Hi) and install the refer to our installation guide to install your Hi). Follow the procedure on your smartphone or

Ļ

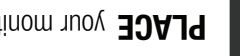

PLACE your monitor

(call appear in a portrait layout). Then place the monitor vertically on the magnet device, and stick it to the wall. Place the magnet where you want to install the with your monitor. Pull out the red label from the magnet coming

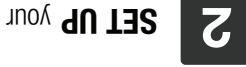

SET UP your WiFi

Enter the WiFi password. enter its name in the dedicated area. networks. If your WiFi does not show up please Choose your WiFi among the detected Switch on the monitor.

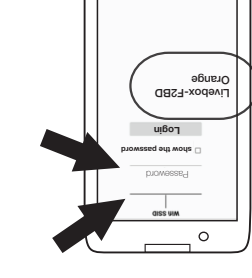

www.fenotek.com **13007 MARSEILLE** 9vu9N 9viЯ 9b isuΩ čľ **FENOTEK SAS** 

(j)

X

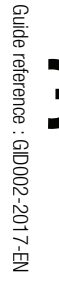

ЭJ

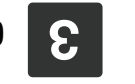

**CONNECT** to the Hi) doorbell

Enter your e-mail login and your passeword.

smartphone. application, already installed on your passeword that you have used on the Hi) BE CAREFUL OF using the same email and

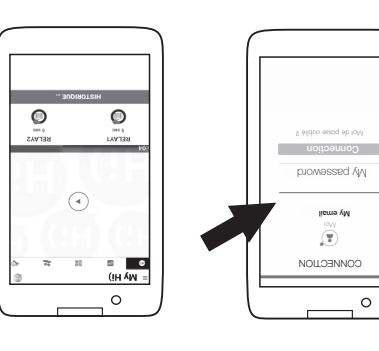

Read this guide carrefully before installing the device.

Take it to a waste collection point or approved centre Do not dispose of the product with household waste.

You can now access your Hi) intercom.

website fenotek.com Any doubt, or question ? Please visit our

to ensure it is recycled.